# Erledigt ML Installation hängt sich auf (Lenovo IdeaPad G500s)

## Beitrag von "stackbage" vom 16. August 2013, 11:43

Hallo ich bin es nochmal,

ich habe mir einen neuen Laptop gekauft in der Hoffnung das es mit dem jetzt funktioniert. Der Grund ist ganz einfach. Ich brauche einen Laptop auf dem ML läuft, da ich im September ein Audio Engineering Studium anfange und die da nur Mac's nutzen. Ich hab nur kein Geld um mir mal eben einen 1500€ teuren Mac zu kaufen.

Naja, jedenfalls habe ich jetzt alles so gemacht wie beim letzten mal.

Allerdings hängt es jetzt wo anders.

Im Anhang habe ich wieder die Bilder

LG

Stack

## Beitrag von "Ehemaliges Mitglied" vom 16. August 2013, 11:55

Was ist mit der Nvidia Grafik, kannst Du die im Bios deaktivieren? Ansonsten wird das nichts, OS X kann mit Optimus-Technik nichts anfangen.

Ansonsten ist AHCI im Bios aktiviert? Wenn ja boote mal mit PCIRoot=1

#### Beitrag von "stackbage" vom 17. August 2013, 18:48

Im Bios kann ich "nur" zwischen "Switchable -oder UMA Graphic" wählen. Allerdings habe ich in anderen Foren gelesen das eben diese UMA Graphic die Intel Graka ist und mit der einstellung kein strom mehr an die Nvidia geleitet wird.

AHCI ist aktiviert. PCIRoot=1 hat nicht geholfen.

### Beitrag von "Dr.Stein" vom 17. August 2013, 19:10

Genau, dann musst du auf UMA Graphic stellen.

## Beitrag von "stackbage" vom 17. August 2013, 19:13

Das habe ich gemacht. Ich bleibe aber immer an dem Bildschirm hängen (s. Bild) mit dem Applelogo und dem "Verbotszeichen".

Ich hab auch schon versucht Snow Leopard zu installieren. Da startet er allerdings sofort neu sobald ich auf die Install DVD klicke.

#### Beitrag von "DoeJohn" vom 17. August 2013, 21:15

Hat das Notebook nur USB 3.0-Ports? An USB 3.0-Ports funktioniert die Installation nicht immer, nur in ganz seltenen Fällen. Immer einen USB 2.0-Port benutzen! Was hast du für einen USB-Stick? Die Meldung auf deinem Foto deutet auf eine inkompatibilität mit USB hin!

#### Beitrag von "stackbage" vom 17. August 2013, 21:18

Ich hatte den Stick immer an einem USB 2.0 Port.

Meiner ist von Intenso.

Aber das wäre ja eine Sache, gegen die man was machen kann. Ein kleiner Lichtblick. 🙂

#### Beitrag von "DoeJohn" vom 17. August 2013, 21:23

Bist du dir sicher? Hast du irgend etwas an einem der USB 3.0-Ports angeschlossen? Was für ein Stick von Intenso, 8GB, 16GB oder 32GB? USB 2.0 oder USB 3.0-Stick?

#### Beitrag von "stackbage" vom 17. August 2013, 21:25

Genau ist das ein Intenso Rainbow Line, 8GB, USB 2.0

#### Beitrag von "Schneelöwe" vom 17. August 2013, 21:26

OSX sagt ja relativ deutlich, dass es kein Ownership über die USB-Ports übernehmen kann. Kannst du daher mal gucken, ob im BIOS/UEFI etwas von Hand-off EHCI/XCHI steht? Wenn ja, ändere die Einträge dort und probiere es erneut.

## Beitrag von "stackbage" vom 17. August 2013, 23:23

Ne, wohl nicht...

Ich häng mal Bilder an.

#### Beitrag von "TuRock" vom 18. August 2013, 00:13

Kannst du bitte die Hardware o. Laptop um den es hier geht in dein Signatur eintragen, Danke !

Edit: Ich meine Dell Inspiron 1520, was für CPU und Grafikkarte sind eingebaut !?

## Beitrag von "stackbage" vom 18. August 2013, 00:24

Steht doch drin.

Das Lenovo G500s. 🙂

## Beitrag von "TuRock" vom 18. August 2013, 00:26

#### Zitat von stackbage

Ich habe eben den Dell Inspiron 1520 Laptop auf dem ich bereits Erfolgreich Snow Leopard installiert habe.

Nun wollte ich auf Mountain Lion Updaten allerdings komme ich nicht mal bis in die Installation.

Was ich gemacht habe:

Was soll das hier ... !!!

## Beitrag von "stackbage" vom 18. August 2013, 00:30

Das war mein alter Laptop.

Da hat war schnell klar, dass ML wegen der CPU nicht laufen wird.

Jetzt habe ich mir den Lenovo gekauft, weil ich einen Mac-fähigen Laptop für mein Studium benötige aber eben keine 1500€ für ein Macbook Pro übrig habe.

#### Beitrag von "DoeJohn" vom 18. August 2013, 00:33

Was kommen denn im Bios für Untermenüpunkte, wenn du bei USB Legacy UEFI wählst?

Beitrag von "TuRock" vom 18. August 2013, 00:34

### Beitrag von "stackbage" vom 18. August 2013, 00:42

ich gebe zu, da habe ich mich nicht ganz so gut informiert.

Ich habe einen recht günstigen Laptop gesucht und da hatte ich gehofft das der okay ist.

Edit: Okay habe ich verstanden.

## Beitrag von "TuRock" vom 18. August 2013, 00:52

Im Bios unter USB kannst du EHCI Handoff einstellen !?

#### Beitrag von "stackbage" vom 18. August 2013, 00:53

Ne, leider nichts der gleichen. Hatte in einem vorherigen Post auch schon Bilder angehängt wie mein Bios so aussieht.

#### Beitrag von "TuRock" vom 18. August 2013, 00:56

versuche mal das hier :

#### Code

- 1. EHClacquire=Yes cpus=1 PClRootUID=0 USBBusFix=Yes -v
- 2. oder
- 3. EHClacquire=Yes cpus=1 PClRootUID=1 USBBusFix=Yes -v

#### Beitrag von "stackbage" vom 18. August 2013, 14:50

Okay, das werde ich gleich morgen ausprobieren.

Jetzt werde ich erst einmal schlafen gehen.

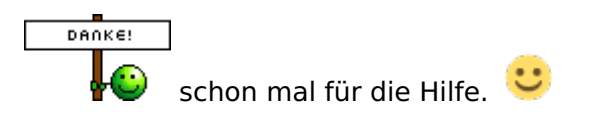

Edit: Ich habe die Flags jetzt gerade einmal ausprobiert, leider ohne Erfolg. 😕

## Beitrag von "Schneelöwe" vom 18. August 2013, 16:51

Wenn du nur mit

Code

1. EHClacquire=Yes -v

startest, hast du die gleiche Anzeige wie mit

Code

1. -v

? Wie hast du den Stick denn erstellt?

## Beitrag von "stackbage" vom 18. August 2013, 16:59

ja genau.

Ich hab den mit Unibeast erstellt. Mit laptop und USB legacy.

#### Beitrag von "Schneelöwe" vom 18. August 2013, 17:04

Nur mal so als Idee, kannst du den Lenovo noch zurückgeben?

## Beitrag von "ProfA12345" vom 18. August 2013, 17:05

Erstell mal den Stick mit MyHack.

### Beitrag von "stackbage" vom 18. August 2013, 17:12

Schneelöwe: Ich weiß nicht. ich habe den im Internet gekauft. Aber es kann doch nicht sein das der den Stick nicht richtig laden kann.

@ProfA: Das habe ich auch schon probiert.

#### Beitrag von "Schneelöwe" vom 18. August 2013, 17:26

Bei Internetkäufen hast du im allgemeinen 14 Tage Rückgaberecht.

Ich würde es mir an deiner Stelle halt überlegen, du brauchst ja anscheinend für dein Studium einen OSX Rechner, der Stabil und zuverlässig läuft.

Das Notebooks überhaupt auf diesen Status kommen ist selten und wenn du schon beim Installieren so große Probleme hast, kann es gut und gerne sein, dass es dabei nicht bleibt.

Wenn ich an deiner Stelle wäre, würde ich mir entweder ein Notebook suchen, von dem ich weiß, dass es zuverlässig läuft oder eben ein gebrauchtes Macbook kaufen.

Einerseits haben wir <u>hier</u> eine gute Übersicht oder du guckst noch ein bisschen im Internet. Sehr gut unterstützt ist beispielsweise das HP Probook 4540S.

#### Beitrag von "stackbage" vom 18. August 2013, 17:39

Es scheint fast so.

So ein mist. 🙂

#### Beitrag von "Schneelöwe" vom 18. August 2013, 17:51

Ich sage nicht das das unmöglich ist. Du könntest bspw. noch

Code

1. EHClacquire=Yes EHClhard=Yes -v

probieren. Oder man könnte die DSDT modifizieren damit das läuft. Oder du könntest eine ältere Varinate der USB-Kexte probieren.

### Beitrag von "stackbage" vom 19. August 2013, 01:21

Ihr seid hier echt toll.

ich werde das alles ausprobiert.

In das Modifizieren von DSDT's habe ich mich schonmal versucht rein zu lesen. Allerdings bin ich da nicht allzuweit gekommen.

Edit: Mit den flags konnte ich ML tatsächlich installiere Nur bootet es leider nicht von alleine. Ich komme nur mit -x rein. Da erkennt er aber außer die laptop tastatur nichts. Also kann ich kein multibeast oder der gleichen installieren.

Ich werde morgen mal ein Bild mit -v hochladen.

## Beitrag von "TuRock" vom 19. August 2013, 08:49

Du könntest es mit USB Mouse versuchen !

## Beitrag von "stackbage" vom 19. August 2013, 18:09

Er scheint im sicheren Modus die USB ports nicht zu erkennen. Er erkennt weder Mouse noch

USB Stick oder der gleichen.

Wenn ich mit -v starte kommt das.

Ich hab auch schon versucht nochmal mit EHClacqire=Yes EHClhard=Yes -v zu booten. Das klappt diesmal aber nicht.

## Beitrag von "TuRock" vom 19. August 2013, 18:14

versuche mal so:

Code

1. -v EHClacqire=Yes EHClhard=Yes USBBusFix=Yes

## Beitrag von "stackbage" vom 19. August 2013, 18:27

Das hat nicht funktioniert. 😕

### Beitrag von "TuRock" vom 19. August 2013, 18:51

Im Bios die Intel Virtual Technologie auf disbled einstellen und versuchen ! oder, du gibst mal das hier noch dazu :

Code

1. -v EHClacqire=Yes EHClhard=Yes USBBusFix=Yes dart=0

## Beitrag von "Schneelöwe" vom 19. August 2013, 19:22

Hast du die NullCPUPowermanagment.kext auf dem Stick?

Laut Verbose Ausgabe fehlt diese bzw. jegliche andere vergleichbare Methode, denn die AppleIntelCPUPowermanagment.kext timed aus.

Bevor das nicht läuft, läuft auch nichts anderes.

Und die EHCI Fehler scheinen ja immer noch da zu sein. Daher wohl auch kein Zugriff auf die USB-Geräte.

Daher könnte man evtl. über die DSDT ran gehen, wobei wir dir auch helfen würden.

Aber rechne dir da nicht allzu große Chancen aus.

#### Beitrag von "stackbage" vom 19. August 2013, 19:56

Nein, habe ich nicht. Die müsste dann in den Extras Ordner richtig?

Das wäre echt genial. 💛

#### Beitrag von "Ehemaliges Mitglied" vom 19. August 2013, 20:28

Es ist eigentlich egal, Du kannst die NullCPUPowermanagment.kext auch direkt nach S/L/E installieren.

#### Beitrag von "stackbage" vom 19. August 2013, 20:55

Ne, es kommt trotzdem noch der timed out Fehler.

Sorry für die schlechte Bildqualität.

## Beitrag von "Ehemaliges Mitglied" vom 19. August 2013, 21:00

Boote mal bitte mit -v -f GraphicsEnabler=No, kommt dann die gleiche Fehlermeldung?

## Beitrag von "stackbage" vom 19. August 2013, 23:02

Ja, kommt sie. 🙁

Edit: Ich habe es jetzt geschafft, mit USBBusFIx -x, die mouse im sicheren Modus zum laufen zu bekommen. Allerdings weiß ich noch nicht ganz wie ich Multibeast drauf bekommen soll. Er erkennt keine Massenspeicher und CD's auch nicht.

#### Beitrag von "Schneelöwe" vom 19. August 2013, 23:23

Ich verweise dazu mal auf meine Anleitung 🙂 . Im SafeMode (-x) USB-geräte mounten.

#### Beitrag von "stackbage" vom 19. August 2013, 23:57

Ich hab gerade gemerkt das Ethernet direkt erkannt wird. Habe mir Multibeast direkt geladen.

Jetzt komme ich aber schon wieder an ein Problem. Und zwar habe ich jetzt erst einmal EasyBeast installiert.

Beim Neustart bekomme ich dann einen Boot error.

## Beitrag von "Ehemaliges Mitglied" vom 20. August 2013, 06:36

da hängt ja nur der Bootloader daneben. Entweder guckst du <u>hier</u> mal rein oder du schaffst es irgendwie Chameleon/Chimera mal neu zu installieren.

## Beitrag von "grt" vom 20. August 2013, 10:47

hallo stackbage!

wenn du dich fürs zurückgeben entscheiden solltest, könnte ich mir ein lenovo x220 (evtl auch x230) als alternative vorstellen. die x220 werden gebraucht ab knapp über 500,- gehandelt, verbaut ist ein i5/i7, sandybridge, intel hd3000, 12"Monitor mit 13xx/768, 16:9. das ganze ist der "kleine Bruder" meines w520 und das läuft ziemlich gut (auch mit der intelHD)

grussvongrT

edit: wenn 12" zu winzig ist, dann t420

## Beitrag von "stackbage" vom 20. August 2013, 17:56

Gebootet bekomme ich ihn jetzt, dank der Anleitung von backdash, aber nur mit GraphicsEnabler=No. Habe versucht via Multibeast die Intel Graka zu installieren das hat aber nicht geklappt.

Mal eine Liste was mir bisher aufgefallen ist, was nicht klappt:

-Grafikkarte -Ethernet bzw. Wlan -USB 2.0 Port (die 3.0Ports konnte ich mit Multibeast installieren) -Trackpad -Sound (wenn ich versuche die voodoohda zu installieren, kommt die Meldung, dass die Systemerweiterung nicht korrekt installiert wurde)

#### Beitrag von "Schneelöwe" vom 20. August 2013, 18:29

Hast du denn beim Verbose-Mode immer noch die EHCI-Meldung?

#### Beitrag von "stackbage" vom 20. August 2013, 18:50

ja schon.

Edit: Nachdem ich ihn jetzt einmal im -v gestartet habe, bootet er auch nicht mehr und der kreisel dreht sich unendlich.

## Beitrag von "Ehemaliges Mitglied" vom 20. August 2013, 18:55

Habe gerade im Netz gefunden es soll an der SMbios liegen, die aus dem <u>Dateianhang</u> sollen Abhilfe schaffen.

## Beitrag von "stackbage" vom 20. August 2013, 19:13

Um ehrlich zu sein weiß ich jetzt nicht genau wohin damit. 📀

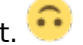

Ich weiß wo die smbios.plist ist. Muss ich die irgendwie ersetzen?

Tut mir leid. Bin ja noch relativ neu in der Sache.

## Beitrag von "TuRock" vom 20. August 2013, 19:24

Ja, die gehört in Extra Ordner, einfach ersetzen ! s.Bild

#### Beitrag von "stackbage" vom 20. August 2013, 19:48

Mich verwirrt, dass das ein Ordner mit mehreren smbios.plists ist.

## Beitrag von "Ehemaliges Mitglied" vom 20. August 2013, 19:50

ja, natürlich nur eine davon nehmen 💛 Schau einfach mal welches Modell am nächsten an Dein Laptop kommt, damit würde ich anfangen.

#### Beitrag von "Schneelöwe" vom 20. August 2013, 19:56

Hier gibt es ne schöne Übersicht über die Wahlmöglichkeiten.

#### Beitrag von "stackbage" vom 20. August 2013, 21:31

Dauert alles ein wenig. Ich komme wieder nur in den Sicheren Modus und dann erkennt er manchmal die mouse nicht und dann muss ich den neustarten.

Edit: Hab ML nochmal neu drauf geschmissen, weil nachher gar nichts mehr ging. Jetzt habe ich verschiedene sachen mit Multibeast wieder installiert und die smbios.plist mit der MacBook Pro 9,1 plist ersetzt und jetzt startet er ohne flags. Allerdings ist die Graka scheinbar immer noch nicht erkannt. Zumindest habe ich nur eine Auflösung von 1024x786.

Ich trau mich jetzt aber auch nicht nochmal mit -v zu starten, weil ich vorhin danach nicht mehr booten konnte.

#### Beitrag von "cheat\_" vom 20. August 2013, 21:40

Also du bist nicht mehr im safe mode oder

#### Beitrag von "stackbage" vom 20. August 2013, 21:43

Genau.

Und mit Multibeast habe ich installiert:

-Intel Graphics Patch for Mixed Configurations
-FakeSMC v5.2.725
-NullCPUPowerManagment
-PS/2 Keyboard/Mouse and Trackpads (das trackpad funktioniert aber nicht)
-USB 3.0 - Universal
-Chimera v2.1.2
und Chameleon 2.1 Default

#### Beitrag von "cheat\_" vom 20. August 2013, 21:46

Du könntest ein lauffähiges backup machen

#### Beitrag von "stackbage" vom 20. August 2013, 21:53

Jetzt löscht der wieder meine Antworten.

Ich habe keine Externe Platte.

#### Beitrag von "Schneelöwe" vom 20. August 2013, 21:54

Mit -v kannst du nichts falsch machen. Alles, was bei -v passiert, passiert auch ohne den Flag. Nur ohne den Flag verschwindet das halt hinter dem grauen Vorhang 😉 .

#### Beitrag von "stackbage" vom 20. August 2013, 22:02

Ich habe hier gerade noch eine alte MicoSD gefunden die ich mit einem USB Adapter angeschlossen habe und mache erst mal ein Backup mit TimeMachine.

Das dauert aber Ewigkeiten, muss ich gerade feststellen. 😂

Edit: Der EHCI Fehler ist immer noch da. Und auch das AppleIntelCPUManagment timed out Problem. Booten tut er aber trotzdem.

#### Beitrag von "Ehemaliges Mitglied" vom 20. August 2013, 22:16

Timemaschine ist ok, aber wenn Du Dir ein Backup mit Carbon Copy Cloner oder SuperDuper machst, hast Du ein sofort bootbares System, und musst es nicht erst mit Timemaschine wieder herstellen. Nur den Bootloader musst Du erneut installieren, der wird nicht mit geklont.

#### Beitrag von "stackbage" vom 20. August 2013, 22:51

Ich habe es schon aufgegeben, weil die Übertragungsrate zu dem Adapter grottig ist. Das hätte Stunden gedauert.

Ich frag mich nur wie ich die Grafikkarte zum laufen bekomme. Mit Multibeast hat es ja nicht geklappt.

Was mir auch noch gerade auffällt ist, dass ich im Extra Ordner keine boot.plist habe und auch keinen Extensions Ordner. Ist das so richtig?

#### Beitrag von "cheat\_" vom 20. August 2013, 22:55

Bei der installation mit unibeast hat man keinen extra / extensions folder Du hast schon chameleon installiert oder

#### Beitrag von "stackbage" vom 20. August 2013, 23:26

Achso, alles klar. 😂

Ne, als Bootloader habe ich Chimera. Nur die Theme ist vom Chameleon.

Ich meine, so läuft es ja jetzt erst einmal. Das ist ja schon mal mehr als die letzten 2 Tage.

Aber ich frage mich jetzt, wie bekomme ich es jetzt ordentlich zum laufen?

Beitrag von "TuRock" vom 20. August 2013, 23:32

Mal ne Frage, was versuchst du mit Multibeast zu installieren, was meinst du mit Grafik könnte ich damit nicht zum Laufen bringen!

Für HD4000 gibt's im Multibeast nicht's zu installieren!

Ich würde dir empfehlen die NVidia und GeForce kexte aus S/L/E Ordner zu löschen, könnte hilfreich sein !

#### Beitrag von "stackbage" vom 20. August 2013, 23:40

Ah okay. Irgendwie dachte ich das wäre so. Bin halt noch ein Noob. 😂

Die Nvidia bzw. GeForce kexte habe ich gelöscht und danach neugestartet. Es hat sich aber nichts verändert.

## Beitrag von "TuRock" vom 20. August 2013, 23:43

Wie meinst du das, was hat sich nicht verändert ? :beweise:

## Beitrag von "stackbage" vom 20. August 2013, 23:50

Ich habe halt nur eine Auflösung von 1024x768.

## Beitrag von "cheat\_" vom 21. August 2013, 09:38

Wie schnell öffnet sich launchpad

## Beitrag von "stackbage" vom 21. August 2013, 13:50

Sehr ruckelig auf jedenfall.

Edit: Ich habe mir jetzt alle threads durchgelesen, in deren Thema Intel HD 4000 vorkam, aber keiner hat mir wirklich was gebracht.

Ich bin auch schon nach der Anleitung (<u>Hilfe zur Intel HD 4000</u>) vorgegangen, allerdings bekomme ich nach dem Neustart einen Blackscreen und komme auch nicht mehr ins System.

Hat einer eine Idee was das Problem sein könnte?

Vielleicht probiere ich nochmal alle smbios.plists durch?

#### Beitrag von "ProfA12345" vom 21. August 2013, 14:30

Kannst du noch mit -x starten?

#### Beitrag von "stackbage" vom 21. August 2013, 14:48

Sobald ich den String mit Chameleon Wizard speicher, habe ich keine chance. Weder GraphicsEnabler=No/Yes noch mit -x oder sonst was. Bekomm nach dem Boot immer einen schwarzen Bildschirm. Da hilft dann nur eine Neuinstallation was ich gerade zum dritten mal mache

Nach einer Neuinstallation komme ich auch erstmal nur mit -x ins System. Nach der Installation von Easybeast komm ich dann nur mit GraphicsEnabler=No rein.

Edit: Auch nach dem löschen von den Geforce und Nvidia kext bekomme ich einen schwarzen Bildschirm mit GraphicsEnabler=Yes

#### Beitrag von "ProfA12345" vom 21. August 2013, 15:04

Was kommt, wenn du mit -v bootest?

#### Beitrag von "stackbage" vom 21. August 2013, 17:45

Eigentlich nichts auffälliges. Ich kann mal veruschen ein Foto zu machen. Allerdings kommt sehr schnell der schwarze Bildschirm. Glaub nicht das ich so schnell eins hinbekomme.

Edit: Doch geschafft. 😂

Edit2: Ich habe jetzt alle smbios.plists durch. Aber ich bekomme mit GraphicsEnabler=Yes immer schwarzen Bildschirm. Irgendwie will die Graka nicht.

# Beitrag von "TuRock" vom 21. August 2013, 17:49

versuche es mal mit : PCIRootUID=0 oder 1

#### Beitrag von "stackbage" vom 21. August 2013, 17:59

Das hat nicht geholfen. 😕

#### Beitrag von "Ehemaliges Mitglied" vom 21. August 2013, 18:00

Dann versuche mal diesen String:

Code

- 1. <key>device-properties</key>
- 2. <string>5e00000010000001000005200000010000002010c00d041030a000000001010600000

Und MacBookPro 9.1

#### Beitrag von "stackbage" vom 21. August 2013, 18:02

Okay probier ich gleich mal aus. 🙂

Muss nur das System nochmal neu aufsetzen, weil wie schon beschrieben, komm ich nicht mehr ins System nach dem ich den anderen string eingefügt habe.

#### Beitrag von "Ehemaliges Mitglied" vom 21. August 2013, 18:05

Boote mal mit -F (also grosses F, ignore all bootflags) ansonsten kann man den String auch im singleuser mode (-s) löschen, falls das nicht geht.

#### Beitrag von "toemchen" vom 21. August 2013, 18:07

Wenn du einen Stick hast, kannst du auch in dein Installationsmenü booten und per Terminal den String aus der Plist löschen.

#### Beitrag von "stackbage" vom 21. August 2013, 18:55

Das habe ich jetzt alles zu spät gelesen. 😂

Aber für das nächste mal gut zu wissen. 🙂

Edit: Habe jetzt alles neu gemacht und den string eingefügt. Soll ich sonst noch irgendwelche Einstellung im Chameleon Wizard berücksichtigen? Vielleicht mache ich ja auch einfach die ganze Zeit etwas falsch.

Edit2: Wie geil ist das denn bitte?! Mit dem string hat es tatsächlich geklappt!! :):) Sehr geil. Viiieeelen vielen Dank.

Jetzt sind nur noch ein paar Kleinigkeiten zu regeln z.B. das Trackpad zum laufen zu bekommen oder den 2.0 USB Port der aus irgendeinem Grund nichts erkennt. Und Sound wäre auch noch super.

#### Beitrag von "Ehemaliges Mitglied" vom 21. August 2013, 19:06

Versuch das mal für's Trackpad. Kexte nach /system/Library/Extensions (Zugriffsrechte reparieren und Cache neu bilden nicht vergessen) und die TrackPad.prefpan nach /System/Library/PreferencePanes mit Originaler ersetzen.

Wenn's klappt kannst du in den Systemeinstellungen auch das "Tippen" einsetellen 😌

#### Beitrag von "stackbage" vom 21. August 2013, 19:13

Danke, wird gemacht. =)

Edit: Es kommt immer gleich die Meldung "Systemerweiterung kann nicht verwendet werden".

#### Beitrag von "cheat\_" vom 21. August 2013, 19:20

Mit was installierst du die kexte

## Beitrag von "stackbage" vom 21. August 2013, 19:21

Ich habe die jetzt einfach rein kopiert. Lass aber gerade mal Kext Utility durch laufen.

Edit: Habe sie jetzt nochmal mit Kext Ultility installiert. Aber es hat nicht funktioniert.

## Beitrag von "Ehemaliges Mitglied" vom 21. August 2013, 19:25

Nimm besser Kext Wizard

### Beitrag von "stackbage" vom 21. August 2013, 19:46

Habe ich gemacht. Und auch gleich mal alle Zugriffsrechte repariert, aber das Trackpad mag nicht funktionieren.

Ne, also ich habe die kexts nochmal zurückgesetzt und mit dem Kext Wizard neu installiert, aber es funktioniert nicht.

## Beitrag von "TuRock" vom 21. August 2013, 19:53

Ich denke die hier sollten auch bei dir funktionieren !

#### Beitrag von "stackbage" vom 21. August 2013, 20:17

Ne, die klappen auch irgendwie nicht. 😕

## Beitrag von "TuRock" vom 21. August 2013, 20:21

die aus Multibeast schon versucht !?

#### Beitrag von "stackbage" vom 21. August 2013, 20:28

Ja, die hatte ich auch schon versucht. Habe es jetzt nochmal probiert aber immer noch nichts.

## Beitrag von "TuRock" vom 21. August 2013, 20:36

Habe nochmals genauer geschaut und festgestellt das bei dir SYNAPTIC eingebaut ist ! Das <u>Hier</u> könnte bei dir funktionieren !

#### Beitrag von "stackbage" vom 21. August 2013, 20:41

Die habe ich gerade auch gefunden. 😂

Die funktionieren auch. Bis auf Multitasking sprich, scrollen mit 2 fingern oder sowas. Aber das es überhaupt funktioniert ist schon mal super.

Habt ihr jetzt vielleicht noch einen letzten tipp? Und zwar wie ich den Sound zum laufen bekomme? Habe schon die Voodoohda's aus Multibeast probiert und die Realtek auch schon.

#### Beitrag von "TuRock" vom 21. August 2013, 20:47

Welche Chipsatz ?

Edit :Realtek ALC3202

Beitrag von "stackbage" vom 21. August 2013, 20:48

Ich weiß nicht genau.

Das steht in meinem Systembericht.

#### Beitrag von "TuRock" vom 21. August 2013, 21:03

versuche es mit VoodooHDA, davor die AppleHDA aus S/L/E Ordner löschen oder AppleHDADisabler.kext installieren !

## Beitrag von "stackbage" vom 21. August 2013, 22:09

Sound funktioniert. =)

Ihr seid einfach genial. 🙂 🙂

## Beitrag von "TuRock" vom 21. August 2013, 22:42

Kannst du uns sagen was noch fehlt, Update Bitte ! ( Funktioniert & Funktioniert noch nicht )